## Liberty Select<sup>™</sup> Nurse In-Service Checklist

For software versions 2.8.7 and higher

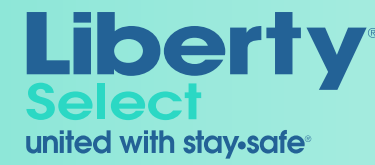

## Liberty Select<sup>™</sup> Nurse In-Service Checklist

For software versions 2.8.7 and higher

| Training Topic                                                                          | Instructor's |   |        | Nurse Participant:                           |                       |  |  |
|-----------------------------------------------------------------------------------------|--------------|---|--------|----------------------------------------------|-----------------------|--|--|
| Troubleshooting Common Warnings and Alarms                                              |              |   |        | Facility:                                    |                       |  |  |
| Press <b>STOP</b> to mute audible signal/alarm                                          |              | 1 |        | Instructor                                   |                       |  |  |
| Patient line check                                                                      |              | - | 1      |                                              |                       |  |  |
| Warnings – Press <b>STOP</b> to mute: follow instructions on the screen                 |              | - | 1      | Note: The following checklist is for Liberty | Select <sup>™</sup> c |  |  |
| Alarms-press <b>STOP</b> to mute; record alarm code                                     |              | 1 | i<br>I | versions 2.8.2 to 2.8.5, please use part nun | nber 10113            |  |  |
| Supportive literature: Liberty Select Screen Reference Guide (P/N 103309-03)            |              | - | 1      | and effectively operate the Liberty Select   | t cycler. O           |  |  |
| STAT Drain (Unplanned Drain)                                                            |              | 1 | I.     | modified to accommodate your facility's      | specific p            |  |  |
| Where to find STAT Drain box                                                            |              | 1 |        | reviewed during the in-service training, ar  | nd are not            |  |  |
| Confirm STAT Drain                                                                      |              | - |        |                                              | Instruct              |  |  |
| When can a STAT Drain be performed during treatment?                                    |              | - | 1      | Iraining Iopic                               | initial               |  |  |
| Screen display during STAT Drain                                                        |              |   | 1      | The Cycler's Components                      |                       |  |  |
| What happens after a STAT Drain                                                         |              | 1 | 1      | Rear view                                    |                       |  |  |
| Select STAT Drain option                                                                |              | 1 | 1      | Power switch                                 |                       |  |  |
| Confirm STAT Drain                                                                      |              | 1 | 1      | Power cord/power cord socket                 |                       |  |  |
| Screen display during STAT Drain                                                        |              | ] |        | Fan vent                                     |                       |  |  |
| A STAT Drain works the same as a regular drain. You may stop it or bypass it as needed. |              | ] |        | If applicable: Liberty modem                 |                       |  |  |
| Power Failure                                                                           |              | ] | 1      | Side view                                    |                       |  |  |
| Power failure notification                                                              |              |   |        | Handles                                      |                       |  |  |
| Power restored                                                                          |              |   | 1      | IQdrive slot                                 |                       |  |  |
| Safety system check                                                                     |              |   | 1      | Front view                                   |                       |  |  |
| Recovery failure                                                                        |              |   |        | Heater tray and scale                        |                       |  |  |
| i. Cancel treatment                                                                     |              |   |        | Heater bag sensor                            |                       |  |  |
| ii. Disconnect with PIN technology (see page 3, "Ending Treatment")                     |              |   |        | Technical Support number                     |                       |  |  |
| iii. When prompted, open door and remove cassette                                       |              |   | 1      | Cycler serial number                         |                       |  |  |
| iv. Restart entire treatment with fresh dialysate bags and new Liberty cycler set       |              |   | 1      | Software version number                      |                       |  |  |
| Cleaning the Cycler                                                                     |              |   | 1      | Touchscreen                                  |                       |  |  |
| Use a water-dampened cloth with approved disinfectant on surface                        |              |   | 1      | Control panel                                |                       |  |  |
| Rinse off cleaning solutions with a water-dampened cloth                                |              |   | 1      | UP/DOWN Arrow keys                           |                       |  |  |
| Periodically check for damage to cabinet and loose or missing pieces                    |              |   | 1      | OK button                                    |                       |  |  |
| Liberty Select Support Services                                                         |              |   |        | • STOP key                                   |                       |  |  |
| Technical Support: 800-227-2572                                                         |              | 1 | 1      | Cassette door                                |                       |  |  |
| Clinical Resource Line: 877-954 -3340                                                   |              |   | 1      | Pump heads                                   |                       |  |  |
| Converting a stay • safe catheter extension set to a Luer-Lock transfer set             |              | 1 |        | Door sensor                                  |                       |  |  |
| PD catheter connection pouch (P/N 101420-01)                                            |              |   | L      | Safety bar                                   | <u> </u>              |  |  |
|                                                                                         |              |   | 1      | Pressure sensors                             |                       |  |  |

Indications for Use: The Liberty Select cycler is intended for acute and chronic peritoneal dialysis. The stay safe PIN connectors are intended for use with a peritoneal cycler for drainage and infusion of PD solution during peritoneal dialysis exchanges. The stay safe PIN connectors are indicated for acute and chronic peritoneal dialysis.

Caution: Federal (US) law restricts these devices to sale by or on the order of a physician.

**Note:** Read the Instructions for Use for safe and proper use of this device. For a complete description of hazards, contraindications, side effects and precautions, see full package labeling at www.fmcna.com.

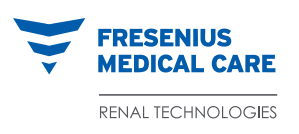

Fresenius Renal Technologies A Division of Fresenius Medical Care North America 920 Winter Street, Waltham, MA 02451 800-662-1237 ext. HOME (4663) | www.fmcna.com

© 2017, Fresenius Medical Care, All Rights Reserved. Fresenius Medical Care, the triangle logo, Liberty, Liberty Select, and stay•safe are trademarks of Fresenius Medical Care Holdings, Inc. or its affiliated companies. All other trademarks are the property of their respective owners. P/N 103360-01 Rev A 08/2017

| resenius | Medical | Care | Renal | Technologies |  |
|----------|---------|------|-------|--------------|--|

Cassette guide pins and

Touchscreen functions:

Cassette pump plate, valves

blue, green, yellow, orange, red

cassette catch

screen-buttons,

movement-buttons,

parameter-buttons

Door latch

Status bar:

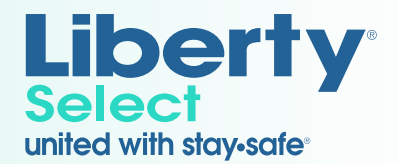

Date:

ect<sup>™</sup> cyclers with software version 2.8.7 and higher. For Liberty<sup>®</sup> cycler er 101134-01, Liberty Cycler Peritoneal Dialysis In-Service Checklist. ased on the manufacturer's recommendations on how to safely cler. Other topics listed below, not related to machine use, may be ecific policies and procedures. Instructor initials indicate topics were are not a representation of the participant's competence or expertise.

| r's | Training Topic                                          | Instructor's<br>initials |
|-----|---------------------------------------------------------|--------------------------|
|     | Disposables                                             |                          |
|     | stay•safe® organizer with clip                          |                          |
|     | stay•safe catheter extension set                        |                          |
|     | Cassette cycler set                                     |                          |
|     | Cassette/cartridge                                      |                          |
|     | <ul> <li>Drain line (yellow clamp)</li> </ul>           |                          |
|     | <ul> <li>Heater bag line (red clamp)</li> </ul>         |                          |
|     | Solution bags (white clamps)                            |                          |
|     | <ul> <li>Last Bag (green clamp)</li> </ul>              |                          |
|     | <ul> <li>Patient line (blue clamp)</li> </ul>           |                          |
|     | <ul> <li>stay</li> <li>safe PIN connector(s)</li> </ul> |                          |
|     | Liberty drain set                                       |                          |
|     | Multiple Tubing Set (MTS)                               |                          |
|     | Navigating with the Screen Buttons                      |                          |
|     | My Records button                                       |                          |
|     | My Treatment button                                     |                          |
|     | My Settings button                                      |                          |
|     | Setting Up the Cycler for Treatment                     |                          |
|     | Turn power switch to <b>ON</b>                          |                          |
|     | Touch My Settings button                                |                          |
|     | Select program mode                                     |                          |
|     | Cycle based                                             |                          |
|     | <ul> <li>Treatment based</li> </ul>                     |                          |
|     | Select therapy type and enter                           |                          |
|     | values (if not using IQdrive)                           |                          |
|     | CCPD: Treatment based                                   |                          |
|     | CCPD: Cycle based                                       |                          |
|     | IPD: Treatment based                                    |                          |
|     | IPD: Cycle based                                        |                          |
|     | PD+: Treatment based                                    |                          |
|     | PD+: Cycle based                                        |                          |
|     | Tidal: Treatment based                                  |                          |
|     | <ul> <li>Tidal: Cycle based</li> </ul>                  |                          |
|     | Entering Patient Settings                               |                          |
|     | Name                                                    |                          |
|     | Date of birth                                           |                          |
|     | Weight                                                  |                          |
|     | Gender                                                  |                          |

## Liberty Select<sup>™</sup> Nurse In-Service Checklist For software versions 2.8.7 and higher

| Training Topic                                                                              | Instructor's<br>initials | $\bigcirc$ |   | Training Topic                                                                                                    | Instructor's<br>initials |  |  |
|---------------------------------------------------------------------------------------------|--------------------------|------------|---|----------------------------------------------------------------------------------------------------|--------------------------|--|--|
| Entering Options Settings                                                                   |                          |            |   | Ensure patient line (blue clamp) is open; touch <b>Next</b> to prime                                                                              |                          |  |  |
| Select values                                                                               |                          |            | L | When using a twenty-foot long patient line, priming needs to be repeated by                                                                       |                          |  |  |
| Add diurnal UF                                                                              |                          |            | 1 | pressing the <b>Back</b> button again to ensure the patient line is fully primed                                                                  |                          |  |  |
| Language (English, Spanish or French)                                                       |                          |            | 1 | When priming is complete, close the blue clamp and press <b>Next</b> . (Press <b>Back</b> on screen,                                              |                          |  |  |
| Last bag option                                                                             |                          |            | 1 | if needed, to repeat priming.)                                                                                                    |                          |  |  |
| SI units (yes or no)                                                                        |                          |            | 1 | Select daytime manual exchange information                                                                                                    |                          |  |  |
| Personal data                                                                               |                          |            |   | • If the patient <b>did not</b> perform a manual exchange fill since they last turned off the                                                     |                          |  |  |
| USB enabled                                                                                 |                          |            |   | cycler, set the <b>daytime exch.</b> button to <b>NO</b> .                                                                                        |                          |  |  |
| Drain exit %                                                                                |                          |            |   | If the patient <b>did</b> perform a manual exchange till since they last turned off the avalar act the <b>deutime exch</b> button to <b>VES</b> . |                          |  |  |
| Add drain                                                                                   |                          |            |   | Cycler, ser me daytime excn. DUTION TO TES.                                                                                                    |                          |  |  |
| Add drain alert                                                                             |                          |            |   | Confirm the dayline manual exchange information                                                                                                   |                          |  |  |
| Entering Hardware Settings                                                                  |                          |            |   | to connect the patient's catheter extension set to the patient line (blue clamp) of<br>the cycler set                                             |                          |  |  |
| Select values                                                                               |                          |            |   |                                                                                                    |                          |  |  |
| Alarm loudness                                                                              |                          |            | 1 | Open blue clamp on patient line and white clamp on catheter extension set: touch <b>Next</b>                                                      |                          |  |  |
| Key loudness                                                                                |                          |            | L | Bypass a phase of the cycle                                                                                                    |                          |  |  |
| Date format                                                                                 |                          |            | L | "Bypass not allowed at this time" message                                                                                                    |                          |  |  |
| • Date                                                                                      |                          |            | 1 | Pause: Disconnect from cycler (if prescribed); touch <b>Next</b>                                                                                  |                          |  |  |
| Time format                                                                                 |                          |            |   | Pause: Reconnect to cycler (re-mask and re-wash hands per facility protocol); touch Next                                                          |                          |  |  |
| • Time                                                                                      |                          |            | 1 | Ending Treatment                                                                                                    |                          |  |  |
| Screen blanking                                                                             |                          |            |   | Aseptically disconnect with PIN technology                                                                                                    |                          |  |  |
| Brightness                                                                                  |                          | $\frown$   |   | Ensure patient line and catheter extension set are open                                                                                           |                          |  |  |
| Initiating Treatment                                                                        |                          |            |   | • Turn the blue button on the PIN connector 1/4 clockwise to unlock                                                                               |                          |  |  |
| Check that cycler has been cleaned and disinfected per manufacturer's                       |                          | Ŭ          |   | Push in the blue button to insert the PIN into the catheter extension set                                                                         |                          |  |  |
| recommendations                                                                             |                          |            | 1 | Close blue clamp on patient line and white clamp on catheter extension set                                                                        |                          |  |  |
| Ensure cycler is plugged into a grounded, three-pronged electrical outlet and that          |                          |            | 1 | Insert PIN connector attached to the catheter extension set into the stay • safe clip                                                             |                          |  |  |
| power is on<br>Check that heater travis free from obstruction                               |                          |            |   | of the organizer                                                                                                    |                          |  |  |
| Verify treatment values on "Ready" screen                                                   |                          |            |   | Remove protective cover from new stay • safe cap                                                                                                  |                          |  |  |
| Press <b>OK</b> key to start treatment                                                      |                          |            | L | Unscrew catheter extension set from PIN connector                                                                                                 |                          |  |  |
| Gather supplies mask and wash hands                                                         |                          |            |   | Pull catheter extension set back from the PIN connector                                                                                           |                          |  |  |
| Before inserting the cycler set into the cycler inspect cycler set for any signs of damage  |                          |            | I | Hold the catheter extension set up slightlybe sure the PIN is visible                                                                             |                          |  |  |
| to tubing, clamps, PIN connector(s), or film                                                |                          |            | 1 | Connect catheter extension set to the new stay • safe cap                                                                                         |                          |  |  |
| Note: If cycler set is damaged, do not insert into the cycler. Save the cycler set and      |                          |            |   | Remove catheter extension set from the organizer. Make sure cap is tight.                                                                         |                          |  |  |
| call Technical Support.                                                                     |                          |            | 1 | Touch Next to continue                                                                                                    |                          |  |  |
| Ensure cycler set is properly inserted: The cassette is under each of the upper guide pins  |                          |            |   | Update personal data                                                                                                    |                          |  |  |
| and snapped into the lower catch. Ensure lines hang straight.                               |                          |            |   | Close all clamps and touch Next                                                                                                    |                          |  |  |
| • First, carefully insert the top portion of the cassette. Then, press the lower portion in |                          |            | I | Remove cassette and touch Next                                                                                                    |                          |  |  |
| until it snaps securely, and close the door.                                                |                          |            | 1 | Demonstrate safe disposal of effluent and tubing                                                                                                  |                          |  |  |
| Insert the PIN connector from the patient line (blue clamp) into the stay • safe organizer  |                          |            | 1 | Review treatment summary, then touch <b>Next</b>                                                                                                  |                          |  |  |
| Inspect all solution bags, including heater bag, for S.C.A.L.E.*; connect solution bags to  |                          |            | 1 | Details                                                                                                    |                          |  |  |
| lines and properly place heater bag on heater tray                                          |                          |            | 1 | My Records                                                                                                    |                          |  |  |
| Review minimum and maximum bag volume                                                       |                          |            | 1 | Describe B, P, S and F in My Records                                                                                                    |                          |  |  |
| Connect drain lines or drain bags; touch <b>Next</b>                                        |                          |            |   | Power down cycler                                                                                                    |                          |  |  |
| Break cones (use stay • sate Handi-tool as necessary)                                       |                          | $\frown$   |   |                                                                                                    |                          |  |  |
| Clamp unused lines; touch Next                                                              |                          | ()         |   | USB enabled option set to YES                                                                                                    |                          |  |  |
| Verity bag connections; touch Next                                                          |                          | $\smile$   |   | First insert IQdrive, then turn on cycler                                                                                                    |                          |  |  |
| Cycler performs a tubing flush                                                              |                          |            | 1 | USB upload – Accept – Reject – Current Settings                                                                                                   |                          |  |  |
| * Solution, Clarity, Amount, Leaks, Exp                                                     | iration date             |            | 1 | wireless modem (optional)                                                                                                    |                          |  |  |

Fresenius Medical Care Renal Technologies

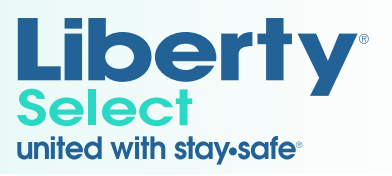